## Windows をお使いの方へ

本製品に同梱されているソフトウェア (Epson Event Manager または Presto!PageManager 8 Standard) をインストール中またはインストール後に下記の画面が表示されたときは、発行元 が「SEIKO EPSON CORPORATION」または「NewSoft Technology Corporation」である ことを確認して、[ブロックを解除する] をクリックしてください。

また、市販のファイアウォールソフトウェアをインストールしていると、ファイアウォールソフトウェア関連の画面が表示されることがあります。ソフトウェアの取扱説明書を参照して、通信を許可してください。

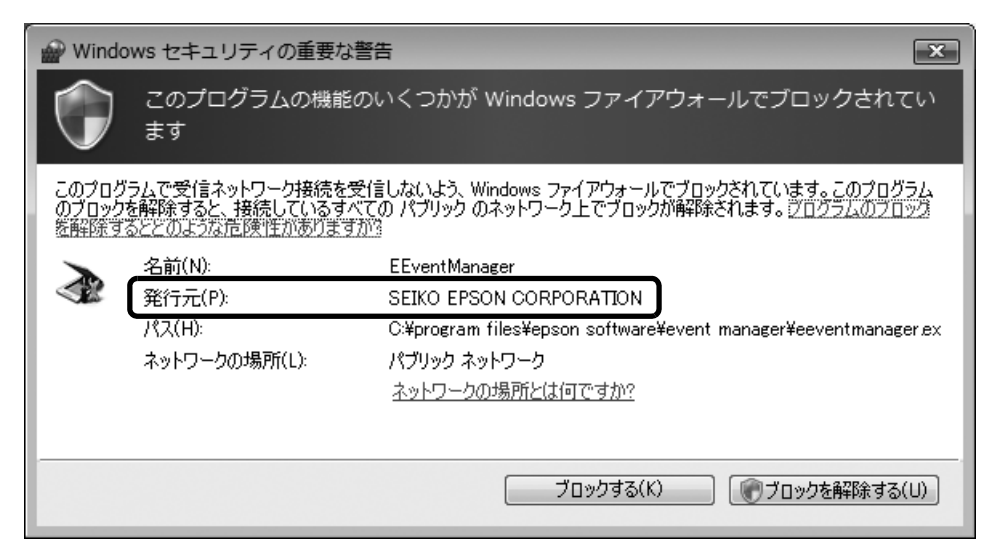

- ・ 上記の画面は Windows Vista を使用していますが、お使いの OS によって多少異なることが あります。
  - Windows ファイアウォールが表示された画面で [ブロックする] や [後で確認する] を選択 しても問題なく使用できますが、[ブロックを解除する] を選択することをお勧めします。
  - 市販のセキュリティソフトが表示された画面で[ブロックする]や[遮断する]を選択して
    も問題なく使用できますが、[ブロックを解除する]を選択することをお勧めします。
  - 市販のセキュリティソフトの中には、以上の作業をしても通信できないものがあります。
    そのときは、市販のセキュリティソフトを一旦終了してから、本製品のソフトウェアを使用してみてください。

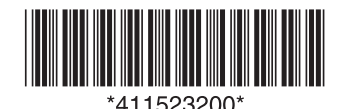